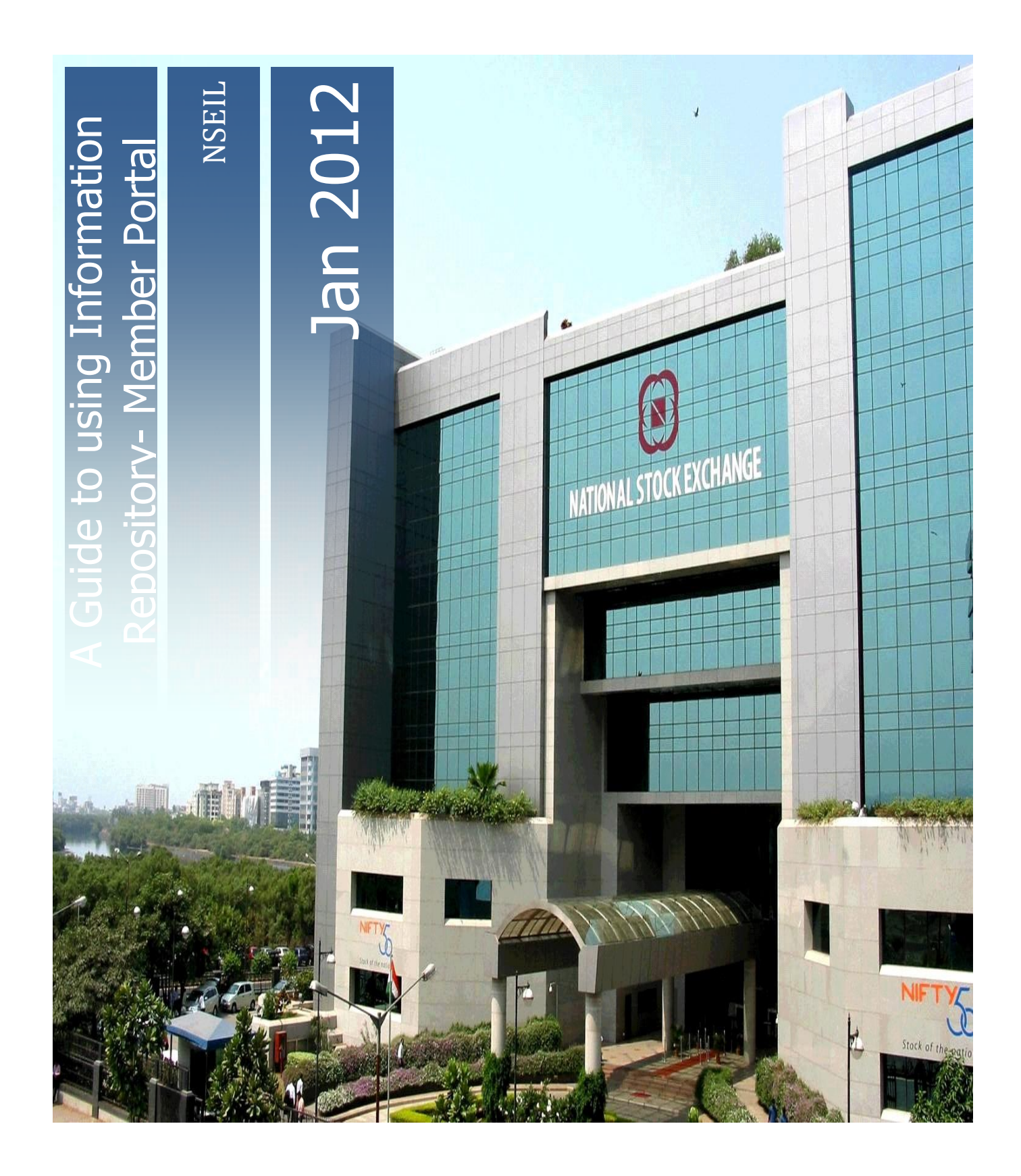

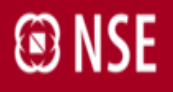

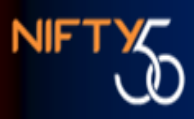

# A GUIDE TO USING INFORMATION REPOSITORY FOR TRADING MEMBERS

VERSION: 1.0

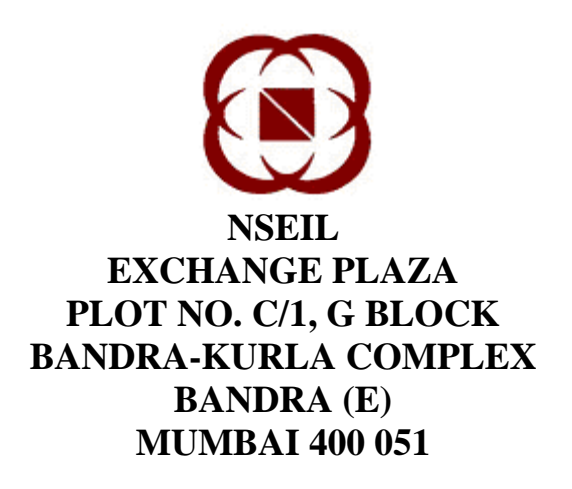

12-JAN-2012

National Stock Exchange of India Ltd.

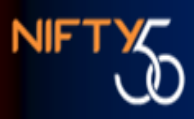

### **COPYRIGHT NOTICE**

All rights reserved. No part of this document may be reproduced or transmitted in any form and by any means without the prior permission of NSEIL.

# 1. Introduction

### Purpose

This document explains the new functionality of Information Repository available on the member portal and serves as guideline to users for using the facility.

Scope

The scope of this manual includes.

- Using Extranet Download Tracker
- Using Billing Download Tracker
- Linking with NSE website

### Audience

This manual is for use by trading members who will use the system.

### Conventions

Abbreviations and acronyms

#### TABLE 5.1 – ABBREVIATIONS AND ACRONYMS

| Acronym &<br>Abbreviations | Full Form                                |
|----------------------------|------------------------------------------|
| NSEIL                      | National Stock Exchange of India Limited |
|                            |                                          |

# 2. Overview

Objective of facility:

Extranet download tracker & billing download tracker is introduced to facilitate the members in managing the file downloads from the extranet. It gives a summary of No. of files which the exchange has downloaded to member & No. of files which the member has downloaded out of the files mentioned above for last 5 days. It gives facility to directly download the files from the extranet without actually going to respective extranet folder. For the ease of members, direct linking is provided with the NSE website, for the information which is frequently used by members.

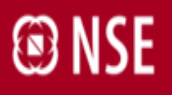

## **3. Detailed Functionality:**

#### I. Extranet Downloads:

This pane is given at the right hand side under Services, gives summary of No of files downloaded by the Exchange (Total Count) & No of files down loaded by the member out of above files (Read Count) for last 5 days.

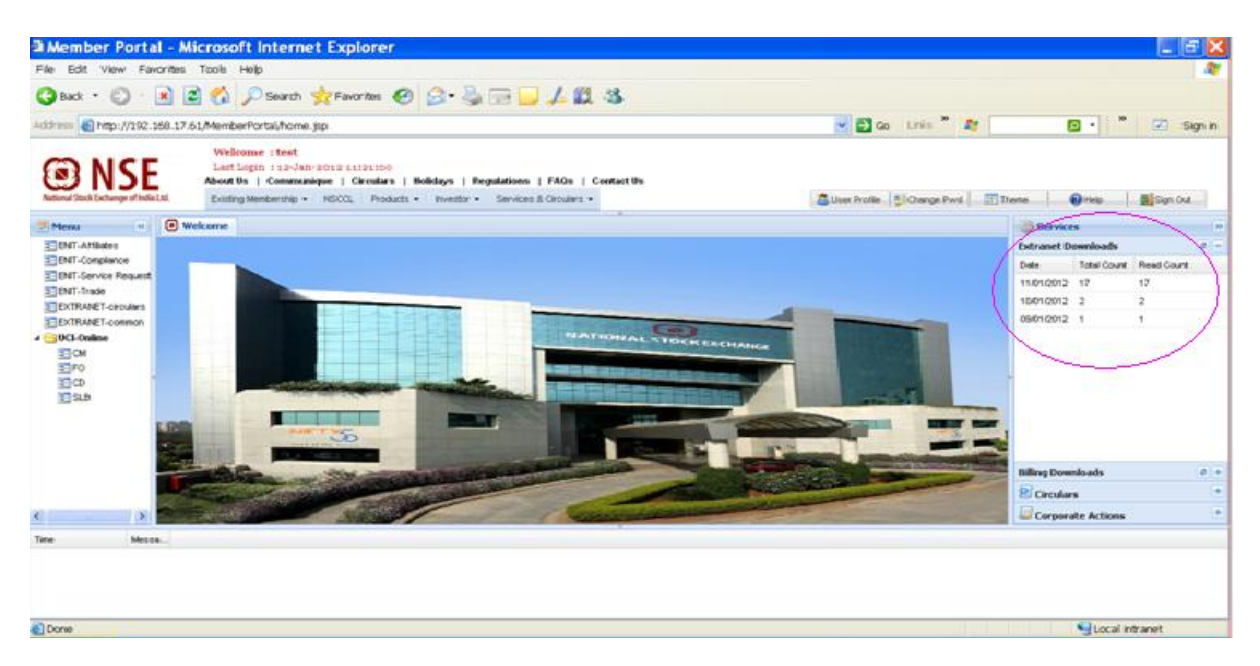

On clicking the any of the dates, a new tab will get opened & list of files downloaded on that date will be displayed. Files which are in the red color are the ones, which have not been down loaded by the member & in black color are the ones which have been downloaded by the member. When member downloads a file color gets changed to black & Read count in right side pane gets refreshed.

| 2 ees http://192.168.17.61                         | /MemberPortal/ho                                                          | ime.jtp                                                  |                                                                                   |                            | ~ 6       | 🛛 Go Links 🎽 🍂                     | 🖸 • 🎽 🗵 Sign                       |
|----------------------------------------------------|---------------------------------------------------------------------------|----------------------------------------------------------|-----------------------------------------------------------------------------------|----------------------------|-----------|------------------------------------|------------------------------------|
| S NSE                                              | Welcome 1 tes<br>Last Login 1 12-<br>About Us   Cons<br>Ecoting Membershi | 1<br>Jan-sóss szigot<br>munique   Circul<br>p - NSCO, Pr | 49<br>iars   Holidayo   Regulations   FAG<br>objets - Investor - Services & Circu | is   Contact Us<br>Jurg =  | - Liter P | otte:   Si Change Pwel   III Theme | Prote Dan Cut                      |
| Menu                                               | Welcone                                                                   | Difraret.*                                               |                                                                                   | 1.00                       |           |                                    | - Services                         |
| ENT-Amintes                                        | Receive Data                                                              | Receive Time                                             | File Name                                                                         | File Puth                  | Download  |                                    | Extranet Downloads                 |
| ENT-Compliance<br>CNT-Service Request<br>CNT-Trade | 11.01.0012                                                                | 05:05                                                    | 00011_CEP20001015.005                                                             | Rp(20011Vecounts/Neoch     | iai i     |                                    | Date 1stal Court Read Co.          |
|                                                    | 11/01/0012                                                                | 05.05                                                    | 00011_2005041014                                                                  | Plpi00011 Viccounts Nexcel | iai i     |                                    | 11/01/2012 17 1                    |
| EXTRANET-circulars                                 | 11/01/2012                                                                | 03.11                                                    | F_M012_F_00011_00122011_02.8x.gz                                                  | Feotgr#1000111@eports1     | i a       |                                    | 1001/2012 2 0                      |
| EKTRANET-continon                                  | 11401.0012                                                                | 0211                                                     | F_M012_00011_30082009.84 gz                                                       | teotp/F000111@eports/      | i i i     |                                    | 09012012 1 0                       |
| EXTRAILT_sphi                                      | 11/01/0012                                                                | 03.11                                                    | F_M012_00011_29062009 84 gz                                                       | teotp/F000111/Peportin     | La la     |                                    |                                    |
| WCI-Online                                         | 11/01/2012                                                                | 02.11                                                    | F_M012_00011_28072011 86 gz                                                       | featgr#000111#eports1      | La la     |                                    |                                    |
|                                                    | 11,05,0012                                                                | 03.11                                                    | F_M012_00011_20052011 in gr                                                       | teotp/P00011(Peporta)      | 14        |                                    |                                    |
|                                                    | 11.01.0012                                                                | 03.11                                                    | F_H012_00011_20102010 Ht gt                                                       | teotp/F000110Eeports1      | iai -     |                                    |                                    |
|                                                    | 11/05/2012                                                                | 0311                                                     | F_M012_00011_15072011.8s.gz                                                       | teatp#00011@eports%        | ial .     |                                    |                                    |
|                                                    | 11/05/2012                                                                | 03.11                                                    | F_M012_00011_12072011 As ga                                                       | faotp/P000111/Peports1     | iai i     |                                    |                                    |
|                                                    | 11/01/0012                                                                | 0311                                                     | F_M012_00011_11072011.8k.gz                                                       | Teortp/F000111@Reports1    |           |                                    | Billion Describeds                 |
|                                                    | 11/01/0012                                                                | 03.11                                                    | F_MG12_00011_10032011 8s gz                                                       | teotp/F000111/Reports1     | iai i     |                                    | 6 Constant                         |
|                                                    | 11/01/0012                                                                | 0311                                                     | F_M012_00011_04032011 M gz                                                        | twortp/#000111/Peports/    | 64        | -                                  | Compared e Arthrees                |
|                                                    |                                                                           |                                                          |                                                                                   |                            |           |                                    | 1 Total Contraction of Contraction |

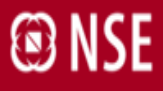

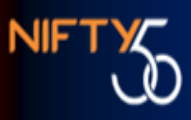

To download the file from here directly:

- a. User id should have access to service extranet download.
- b. IP of user should be authorized in standard procedures.

If the above mentioned credentials are not met for a particular user, following error message will pop up.

| File Edit View Favorites T       | ools Help                                                                                                    |                                                              |                                                                                                    |                  |                  |                                                                                                    |
|----------------------------------|----------------------------------------------------------------------------------------------------|--------------------------------------------------------------|----------------------------------------------------------------------------------------------------|------------------|------------------|----------------------------------------------------------------------------------------------------|
| 3 Back + 3 1                     | 🏠 🔎 Search 🐈 Favoria                                                                                                 | • 🛛 🗟 • 🗟 🖬 🕻                                                | 1423                                                                                                    |                  |                  |                                                                                                    |
| Ackinese 0 http://192.168.17.61/ | MemberPortal/home.jsp                                                                                                |                                                              |                                                                                                    |                  | 💌 🛃 Go LIFER " 🚑 | 🖸 • 👘 🕅 Sign in                                                                                                    |
| <b>INSE</b>                      | Welcome : test<br>Left Legin : Le-Jan-ansa agro-<br>Mout III : Commentine : Chris<br>Sound IIII : Commentine : 10000 | arn i Holologe i Degolations<br>Natari - Holologe - Service  | ) FAirs   Contact the<br>2 Country -                                                                                                    |                  | Dial 022-265     | 87500 for help regarding Login                                                                                                    |
| These                            | @ weine Estranet *                                                                                                   |                                                              |                                                                                                    |                  |                  | Sterviers                                                                                                    |
| CHARLES                          | Receive Date Receive Tave<br>Del (2012 0210                                                                          | The News<br>0, MP11, 00011, 20000011 area<br>Response<br>(1) | Fie nerr<br>independent (Filmmetel<br>Minister en et able to download the file.<br>Here and the file advertised of the file.<br>Minister advertised file advertised of the file.<br>Minister advertised file advertised advertised of the second of the second of the se | Dromitiani<br>ad |                  | Extransit Consolitation         #           Code         1 data Count, Rever Count           11 400 COURT, 2         11           1040 COURT, 2         11           1040 COURT, 2         11           1040 COURT, 2         11           1040 COURT, 2         11 |
|                                  |                                                                                                    |                                                              |                                                                                                    | _                |                  | tilling Dominiants *                                                                                                    |

If the user id is given access to the service, but IP is not authorized, following error will pop up. To create the authorization for IP, refer "User Manual for Connect2NSE Utilities" given in help link.

|                                                                                                    | Welcome cter<br>List Legen 110                | 4.<br>-Jan-2012 10123          | 49                                                    |                                                                                                    |                                               |                    |                                                                                                    |
|----------------------------------------------------------------------------------------------------|-----------------------------------------------|--------------------------------|-------------------------------------------------------|----------------------------------------------------------------------------------------------------|-----------------------------------------------|--------------------|----------------------------------------------------------------------------------------------------|
| End first Salvery of Vela Lit.                                                                                                    | About the   Com                               | erenteringen   Circus          | forn   Hubbleys   Pergelat<br>metater + Avenitz + Sin | one   FAGe   Contact the                                                                                                    | 1.0                                           | an hole ()Ourgehol |                                                                                                    |
| 1000 (*                                                                                                    | () Waters                                     | Extranet (* )                  |                                                       |                                                                                                    |                                               |                    | Services                                                                                                    |
| Ort Andrees     Ort Andrees     Ort Andrees     Ort Andrees     Ort Andrees     Ort Andrees     Ort Andrees     Ort Andrees     Ort Andrees     Ort Andrees     Ort Andrees     Ort Andrees     Ort Andrees | Receive Calls<br>Lider (2012)<br>Lider (2012) | Reserve Time<br>05.38<br>02.43 |                                                       | Plan Park      PlanDOI 1 VACANET Brandt      Vacanet Brandt      Request is from invalid JP,      Cody and Your JP using following      Vacanet Strengt Strengt Strengt      Ore      Ore | Downland<br>Ini<br>M<br>g Init<br>Constitute, |                    | Detranset Deversionable<br>Detranset Deversionable<br>11.001.0012 17 4<br>10.001.0012 2 9<br>casor.com2 1 0 |
|                                                                                                    |                                               |                                |                                                       |                                                                                                    |                                               |                    | Milling Downloads<br>El Canadara<br>El Corporate Actions                                                    |

#### II. Billing Downloads:

This pane is given at the right hand side under Services, gives summary of No of files downloaded by the Exchange (Total Count) & No of files down loaded by the member (in billing folder of extranet) out of above files (Read Count) for last 5 days.

| le Edit View Favorites Tor                                                                                                    | ole Help                                                                                                    |                                                                                                    | 12                                                                              |
|----------------------------------------------------------------------------------------------------|----------------------------------------------------------------------------------------------------|----------------------------------------------------------------------------------------------------|---------------------------------------------------------------------------------|
| 🕽 tack + 🔘 - 🗟 🗟 f                                                                                                    | 🟠 🔎 Search 👷 Facories 🥝 😥 头 🚍 🔜 🏒 🙇 🤹                                                                                                    |                                                                                                    |                                                                                 |
| alterna 👔 help://192.168.17.61/M                                                                                                    | emberPortal/home.jip                                                                                                    | 💌 🚮 Go Latis * 🚑                                                                                                    | 🖸 • 🧮 🐼 Sign in                                                                 |
| <b>NSE</b>                                                                                                    | Welcosen itest<br>Carticipa iss-Sec-2012 isigscap)<br>post Rs ( Communique I Decalars   Mobilays   Regulations   FAGs   Contact Us<br>Instru Monitorials • MSCCL Products • Womber • Services & Concars •                                                                                                    | User Profile Scharge Prod                                                                                                    | Transe   @reda   @jsgr.O.d.                                                     |
| Marea et                                                                                                    | Welcame                                                                                                    |                                                                                                    | Services .                                                                      |
| CHIC-Constance<br>CHIC-Constance<br>CHIC-Service Request<br>CHICHAREC-product<br>CHICHAREC-product<br>CHICHAREC-product<br>CHICHAREC-public<br>CHICHAREC-public<br>CHI |                                                                                                    |                                                                                                    | Cling Describeds<br>Date Total Court Rest Court<br>11012002 2 0<br>10012002 1 0 |
|                                                                                                    | A State of the second second sec |                                                                                                    | E Croslers *                                                                    |
|                                                                                                    |                                                                                                    | A CONTRACTOR OF A CONTRACTOR OFTA CONTRACTOR OFTA CONTRACTOR OFTA CONTRACTOR O | Corporate Actions *                                                             |

On clicking the any of the dates, a new tab will get opened & list of files downloaded on that date will be displayed. Files which are in the red color are the ones, which have not been down loaded by the member & in black color are the ones which have been downloaded by the member. When member downloads a file color gets changed to black & Read count in right side pane gets refreshed.

| Amber Portal - Mic                                                | rosoft Internet                                                                         | Explorer                                 |                                                                       |                          |                                  | X                        |
|-------------------------------------------------------------------|-----------------------------------------------------------------------------------------|------------------------------------------|-----------------------------------------------------------------------|--------------------------|----------------------------------|--------------------------|
| File Edit View Favorites 1                                        | Tools Help                                                                              |                                          |                                                                       |                          |                                  | 1                        |
| 🔇 Back + 🐑 - 💌 🕿                                                  | 🏠 🔎 Search 🥤                                                                            | Favorites 🚱                              | 🖉 🦊 🖂 🖂 🐇 🛍                                                           | 3                        |                                  |                          |
| Address 1 http://192.168.17.61                                    | /MemberPortal/home.)                                                                    | φ                                        |                                                                       |                          | 💌 🛃 Go 🛛 Linis 🎽 🥂               | 🖸 * 🎽 🗹 Signin           |
| <b>ONSE</b>                                                       | Welcome : test<br>Last Login : 10-Jan-:<br>About Do   Communio<br>Existing Membership = | pae   Circulars   Ho<br>NSCCL Products = | Bidays   Regulations   FADs   Co<br>Investor = Services & Circulars = | nlart Us                 | Luer Profile. Schange Pwd. These | 🛛 😧 Pelago 🖉 Sign Cuit   |
| Z Menu e                                                          | Welcone Extra                                                                           | et in Billing in                         |                                                                       |                          |                                  | Services a               |
| E OVT-Attiliates                                                  | Receive Date                                                                            | Receive Time                             | File Name                                                             | File Puth                | Download                         | Extranet Downloads # +   |
| ENT-Compliance<br>ENT-Service Request                             | 10/01/2012                                                                              | 05.29                                    | 00011_NPF_20100801.pdf                                                | Parl00011'Accounts/Noelh |                                  | Billing Downloads 0 -    |
| ENIT-Trade                                                        |                                                                                         |                                          |                                                                       |                          |                                  | Date Total Court Read Co |
| EXTRANET-circulars                                                |                                                                                         |                                          |                                                                       |                          |                                  | 10012012 2 0             |
| EXTRANET_dead     EXTRANET_dead     EXTRANET_sepid     OCL-Ordine |                                                                                         |                                          |                                                                       |                          |                                  |                          |
|                                                                   |                                                                                         |                                          |                                                                       |                          |                                  | 2 Circulars              |
|                                                                   |                                                                                         |                                          |                                                                       |                          |                                  | Corporate Actions        |
| Title Messa                                                       |                                                                                         |                                          |                                                                       |                          |                                  |                          |
|                                                                   |                                                                                         |                                          |                                                                       |                          |                                  |                          |
| Done                                                              |                                                                                         |                                          |                                                                       |                          |                                  | Sccal intranet           |

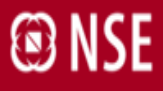

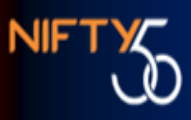

To download the file from here directly:

- a. User id should have access to service extranet download.
- b. IP of user should be authorized in standard procedures.

If the above mentioned credentials are not met for a particular user, following error message will pop up.

| File Edit View Favorites T                                                                                                    | ools Help                                                                                                    |                                                                                                    |                                                                                                    |                |                |                                                                                | 2                      |
|----------------------------------------------------------------------------------------------------|----------------------------------------------------------------------------------------------------|----------------------------------------------------------------------------------------------------|----------------------------------------------------------------------------------------------------|----------------|----------------|--------------------------------------------------------------------------------|------------------------|
| 3 tack + 3 1                                                                                                    | 🏠 🔎 Search 🐈 Favorites 🚱                                                                                                    | 🖉 - 🖓 🖂 🛄 🖊 🛍                                                                                                    | -3                                                                                                    |                |                |                                                                                |                        |
| Address 0 Mgs //192.168.17.61/                                                                                                    | MemberPortal/home.jsp                                                                                                    |                                                                                                    |                                                                                                    | × 🖬            | Go LYER # #    | B ·   *                                                                        | IZI Sign in            |
| <b>NSE</b>                                                                                                    | Welcome start<br>Last Light sub-las-anna agrodese<br>Und Ve.   Commentione   Condex.   He<br>Entry Medicing. • MECL. Products • | delays   Regulations   FAOs   1<br>booking = Service 2 Constant =                                                                                                    | Conflact the                                                                                                    | - Silver Profe | Dial 022-26567 | 1500 for help regard                                                           | ing Login              |
| These                                                                                                    | @ weigen Entranet *                                                                                                    |                                                                                                    |                                                                                                    |                |                | - bereten                                                                      |                        |
| CH1-Anilars CH1-Anilars CH1-A | Receive Date Pactore Time (Pactor<br>DelCODE2 00:00 #,360                                                                       | en fan te gereine en de service en de servic | All point of the second of the second of the | veriland       |                | Potraent Deemkodu<br>Deir Trin Com<br>1140/0012 17<br>100/0012 2<br>080/0012 1 | 4<br>ReerCo.<br>1<br>8 |
|                                                                                                    |                                                                                                    |                                                                                                    |                                                                                                    | J              |                | milling Downloads<br>Mill Carolans<br>Corporate Action                         |                        |

If the user id is given access to the service, but IP is not authorized, following error will pop up. To create the authorization for IP, refer "User Manual for Connect2NSE Utilities" given in help link.

|                                                                                                    | Welcome cter<br>List Legen 110                | 4.<br>-Jan-2012 10123          | 49                                                       |                                                                                                    |                                               |                    |                                                                                                    |
|----------------------------------------------------------------------------------------------------|-----------------------------------------------|--------------------------------|----------------------------------------------------------|----------------------------------------------------------------------------------------------------|-----------------------------------------------|--------------------|----------------------------------------------------------------------------------------------------|
| End first Salvery of Vela Lit.                                                                                                    | About the   Com                               | erenteringen   Circus          | forn   Hubbleys   Pergelat<br>metater + Aveniter + Sin   | one   FAGe   Contact the                                                                                                    | 1.0                                           | an hole ()Ourgehol |                                                                                                    |
| 1000 (*                                                                                                    | () Waters                                     | Extranet (* )                  |                                                          |                                                                                                    |                                               |                    | Services                                                                                                    |
| Ort Andrees     Ort Andrees     Ort Andrees     Ort Andrees     Ort Andrees     Ort Andrees     Ort Andrees     Ort Andrees     Ort Andrees     Ort Andrees     Ort Andrees     Ort Andrees     Ort Andrees | Receive Calls<br>Lider (2012)<br>Lider (2012) | Reserve Time<br>05.38<br>02.43 | Per lane<br>moor jarr jolcount an<br>er jang jaan terror | Plan Park      PlanDOI 1 VACANET Brandt      Vacanet Brandt      Request is from invalid JP,      Cody and Your JP using following      Vacanet Strengt Strengt Strengt      Ore      Ore | Downland<br>Ini<br>M<br>g Init<br>Constitute, |                    | Detranset Deversionable<br>Detranset Deversionable<br>11.001.0012 17 4<br>10.001.0012 2 9<br>casor.com2 1 0 |
|                                                                                                    |                                               |                                |                                                          |                                                                                                    |                                               |                    | Milling Downloads<br>El Canadara<br>El Corporate Actions                                                    |

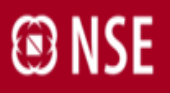

#### **III.** Linking with NSE website:

For the ease of members, direct linking is provided with the NSE website, for the information which is frequently used by members.

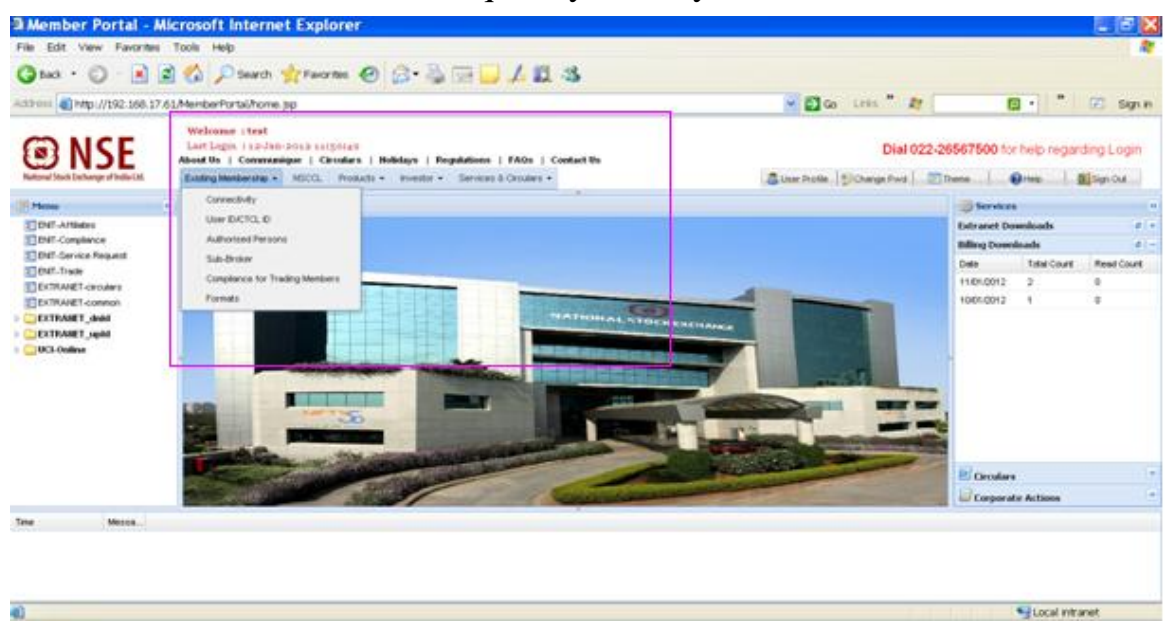

On clicking on any of the above highlighted links, relevant link of NSE website will get opened.

For any further assistance, call our helpline numbers.